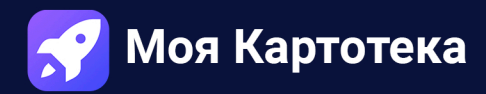

## Инструкция установки 1С:Предприятие 8.3.22.1709

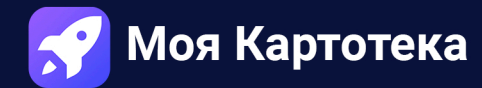

1. В папке 1С Предприятие 8.3.22.1709 x86 запускаем файл setup.exe.

| 🗮 Data1.cab | 16.11.2022 8:53 | Архив WinRAR   | 695 450 KB |
|-------------|-----------------|----------------|------------|
| 🤨 setup.exe | 16.11.2022 8:53 | Приложение     | 2 226 KB   |
| 🔊 Setup.ini | 16.11.2022 8:53 | Параметры конф | 6 КБ       |

2. В окне установки нажимаем далее.

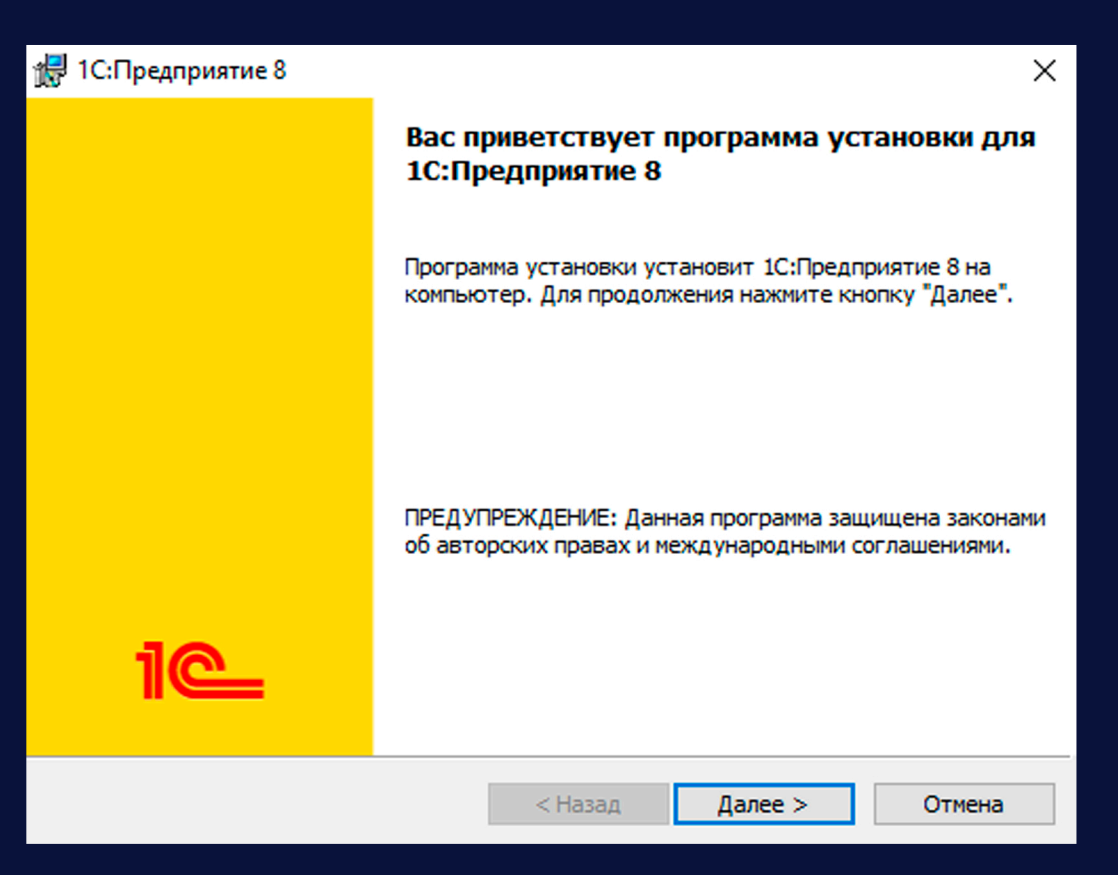

3. Если напротив компонента «Модуль расширения веб сервера» стоит красный крест, то выбираем «Данный компонент и все подкомпоненты будут установлены на локальный компьютер» и нажимаем далее.

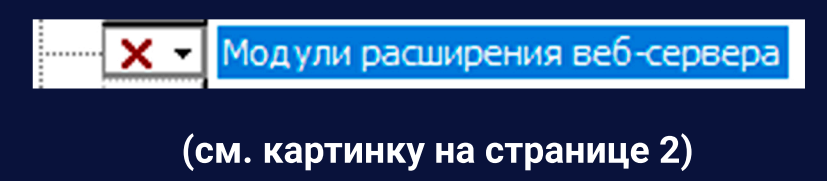

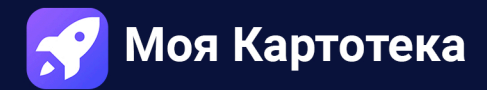

| 🛃 1С:Предприятие 8                                                                                                    | ×                       |
|----------------------------------------------------------------------------------------------------|-------------------------|
| Выборочная установка<br>Выберите компоненты программы, которые необходимо установить.                                                                                                    | <u> </u>                |
| Щелкните значок в списке ниже, чтобы изменить способ установки компонента.<br>Описание компонента<br>Описание компонента<br>Описание компонента<br>Описание компонента<br>Модули расширения<br>веб-сервера<br>Модули расширения<br>модули расширения веб-сервера |                         |
| Данный компонент будет установлен на локальный жесткий диск.                                                                                                    | окальный жесткий лиск   |
| <ul> <li>Данный компонент будет недоступен.</li> </ul>                                                                                                    | околонони жесткий диск. |
| Папка:<br>C:\Program Files (x86)\1cv8\8.3.22.1709\<br>Изменит                                                                                                    | b                       |
| Справка Диск < Назад Далее > Отмен                                                                                                    | а                       |

4. Выбираем язык интерфейса «Русский» и нажимаем далее.

| 🖟 1С:Предприятие 8                                                        |                  |                                                   | ×                                  |
|---------------------------------------------------------------------------|------------------|---------------------------------------------------|------------------------------------|
| <b>Язык интерфейса по умолчанию</b><br>Установите язык интерфейса по умол | пчанию           |                                                   | 1@                                 |
| Выберите язык интерфейса, использ                                         | уемый по умолчан | нию: Системны<br>Системны<br>Английски<br>Русский | е установки ∨<br>е установки<br>ий |
|                                                                           | < Назад          | Далее >                                           | Отмена                             |

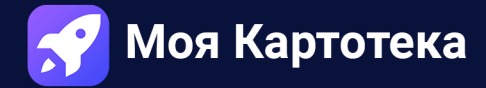

## 5. Нажимаем кнопку «Установить».

| 🛃 1С:Предприятие 8                                                                                            |                                                      |                             | ×          |
|----------------------------------------------------------------------------------------------------|------------------------------------------------------|-----------------------------|------------|
| Готова к установке программы<br>Программа готова к началу установк                                            | зи.                                                  |                             | 1@         |
| Нажмите кнопку "Установить", чтобе<br>Чтобы просмотреть или изменить пар<br>Нажмите кнопку "Отмена" для выход | ы начать устано<br>раметры устано<br>ца из программы | овку.<br>вки, нажмите кнопк | у "Назад". |
|                                                                                                    | < Назад                                              | Установить                  | Отмена     |

## 6. Убираем все галочки и нажимаем далее.

| 🖟 1С:Предприятие 8                                                                                                    | ×      |
|----------------------------------------------------------------------------------------------------|--------|
| <b>Установка драйвера защиты</b><br>Установите драйвер защиты.                                                                                                    | 1@     |
| Для обеспечения взаимодействия системы 1С:Предприятие с аппаратным<br>ключом защиты должен быть установлен драйвер защиты.<br>Установить драйвер аппаратных ключей защиты<br>Отключить неиспользуемые 1С:Предприятием возможности аппаратных<br>ключей защиты (рекомендуется) |        |
| < Назад Далее >                                                                                                    | Отмена |

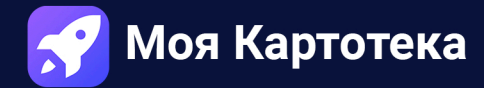

6. Убираем галочку, нажимаем «Готово».

| 🛃 1С:Предприятие 8 | ×                                                                                                    |
|--------------------|----------------------------------------------------------------------------------------------------|
|                    | Программа установки завершена                                                                                   |
|                    | Программа установки успешно установила<br>1С:Предприятие 8. Нажмите кнопку "Готово" для выхода<br>из программы. |
|                    | 🗌 Открыть файл Readme                                                                                           |
|                    |                                                                                                    |
| 1@                 |                                                                                                    |
|                    | < Назад <b>Готово</b> Отмена                                                                                    |

7. Готово, установка завершена.